## Rosetta Stone MOBILE APPS (Android/iOS)

Wir hoffen, dass Sie einen guten Start in Ihren Online-Sprachkurs mit Rosetta Stone hatten. Sobald Sie sich zum ersten Mal von einem Rechner aus eingeloggt und Ihr Lernziele ausgewählt haben, können Sie auch über eine der folgenden Apps von Ihrem Smartphone oder Tablet auf Lerninhalte des Kurses zugreifen. Bitte beachten Sie, dass die Wahl der App davon abhängt, in welchem Programmbereich des Kurses Sie sich befinden:

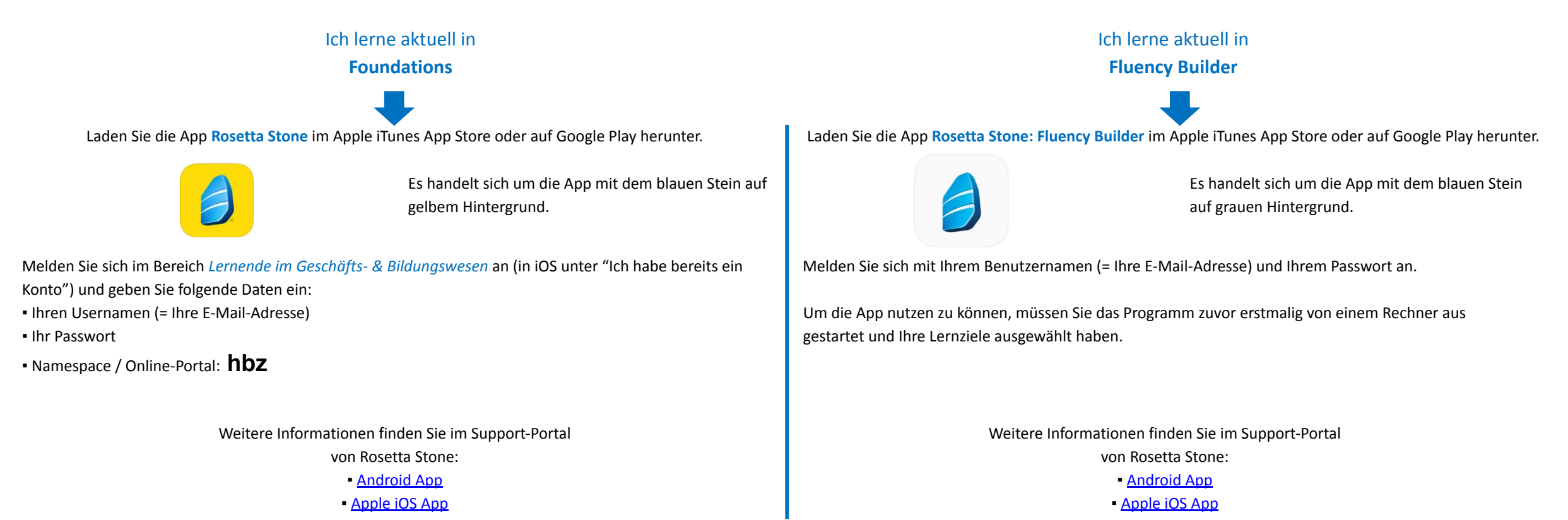